## Joining a Skype for Business meeting using the Skype for Business Web Application

- 1. Browse to into <u>https://mail.atlanticare.org</u>
- 2. Use your AtlantiCare network login to sign-in.
- 3. On the top left corner, click on the **Menu** (**•**) icon.
- 4. Click on Calendar.
  - You can change your calendar view by clicking **Day**, **Work week**, **Week**, or **Month**.
- 5. Find and click on your meeting to view the meeting details.
- 6. Click on the meeting URL, this will open a new tab or window.

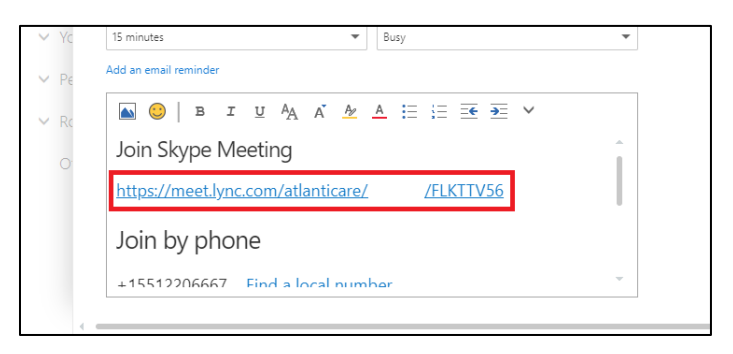

7. You may be asked to allow the application, click okay or allow if prompted to run it.

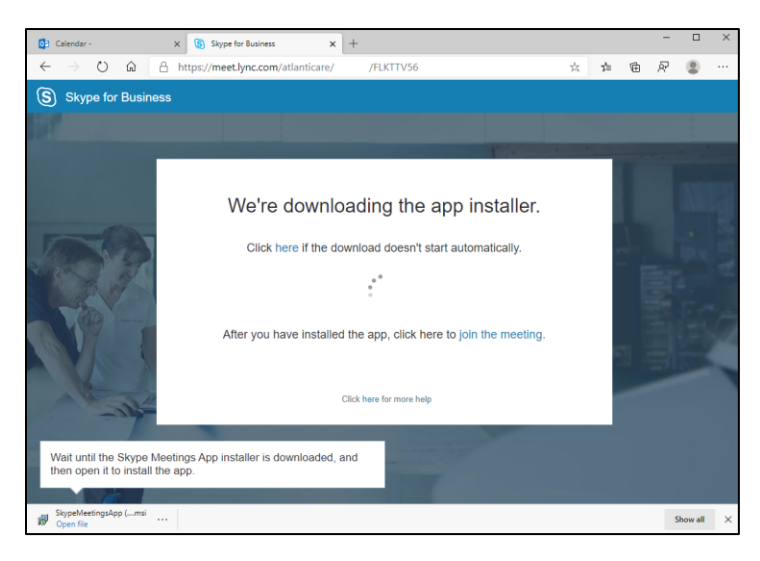

8. You can either join as a guest or join using your AtlantiCare account.

| Skype Meetings App                                                                                                    | -        |    | ×     |
|----------------------------------------------------------------------------------------------------|----------|----|-------|
| S Skype Meetings App                                                                                                    |          | En | glish |
| Welcome                                                                                                    |          |    |       |
| Enter your name                                                                                                    |          |    |       |
| Jane Doe (Guest) Join Join Join Join Join Join Join Join                                                                                           | account. |    |       |
| Sign in if you have an Office 365 account Join using your AtlantiCare Skype for Business account.<br>Use my Skype for Business desktop app instead |          |    |       |
| © 2015 Microsoft Corporation. All rights reserved. Privacy and Cookies   Terms and Conditions Supported Platforms Help                             |          |    |       |

Join as a guest account if you do not have an AtlantiCare Skype for Business account.

1. To join as a guest, enter your name in the name box and click **Join**.

Join using your AtlantiCare Skype for Business account.

- 1. To sign in using your AtlantiCare account click the link Sign in if you have an Office 365 account.
- 2. Enter your AtlantiCare network login (with the format of **Username@atlanticare.org**) or your AtlantiCare email address.
- 3. You will be redirected to another page to enter your password.
- 4. After signing in, you will be connected to the meeting.

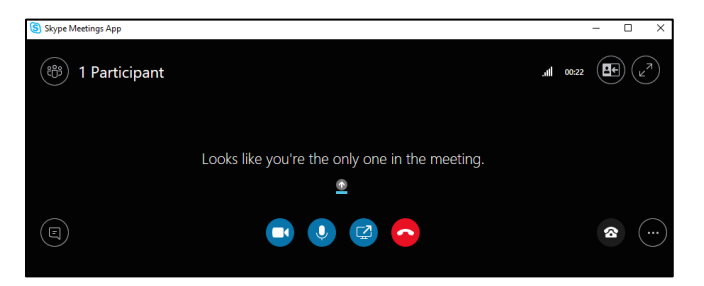